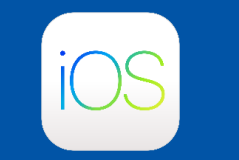

#### **RHENUS**

Podczas pracy poza siecią Rhenus, aby uzyskać dostęp do aplikacji Rhenus, ze względów bezpieczeństwa wymagane jest tzw. logowanie dwuskładnikowe. W tym celu należy zainstalować na swoim smartfonie aplikację *Okta Verify*.

#### Krok 1: Pobieranie aplikacji Okta Verify

Uwaga: Aplikacja Okta Verify jest dostępna dopiero od wersji 16 systemu iOS.

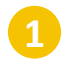

Wyszukaj "Okta Verify" w sklepie z aplikacjami na swoim smartfonie i stuknij "Pobierz".

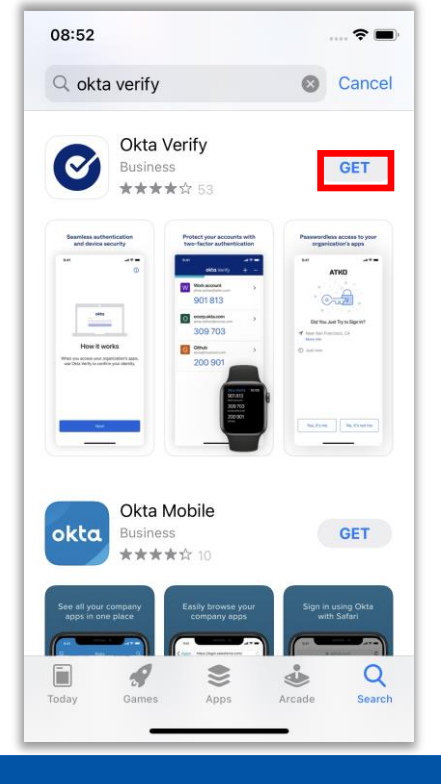

2

Następnie stuknij przycisk "Otwórz".

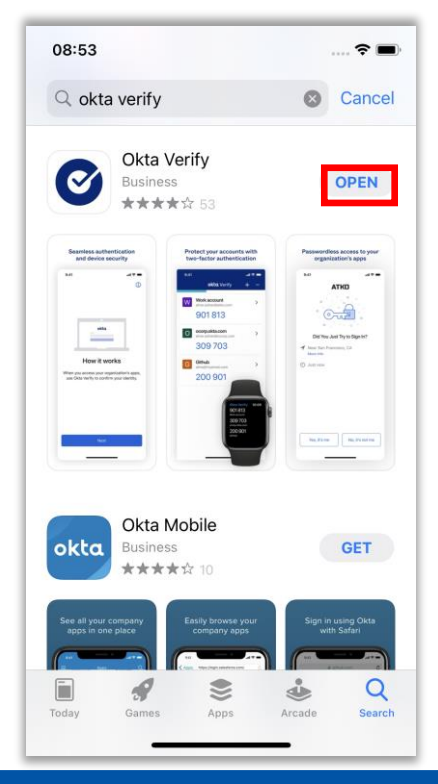

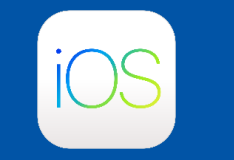

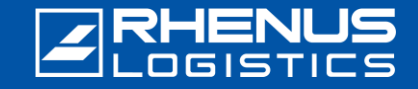

#### Krok 2: Pierwsze logowanie do portalu Rhenus Anywhere <a>[</a>

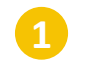

Wpisz w przeglądarce internetowej następujące łącze: https://anywhere.rhenus.com

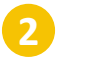

Wprowadź swój **adres e-mail w** programie Rhenus.

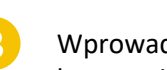

Wprowadź **hasło** (używane także do logowania się do komputera).

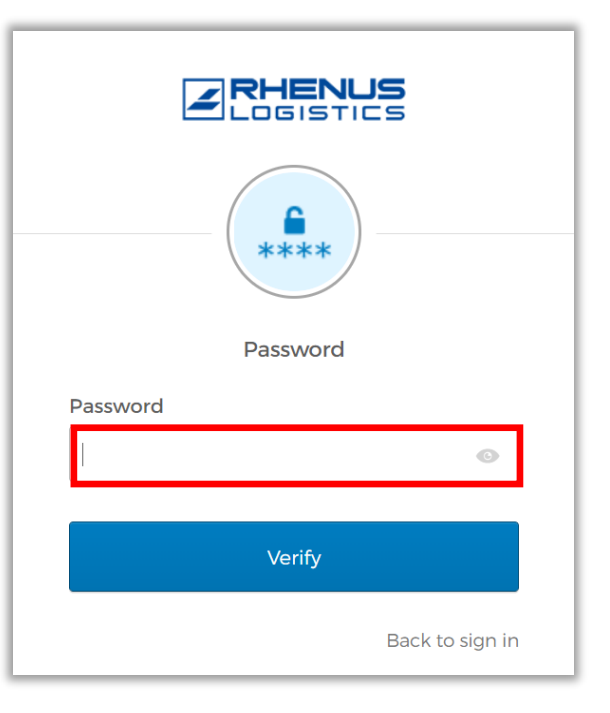

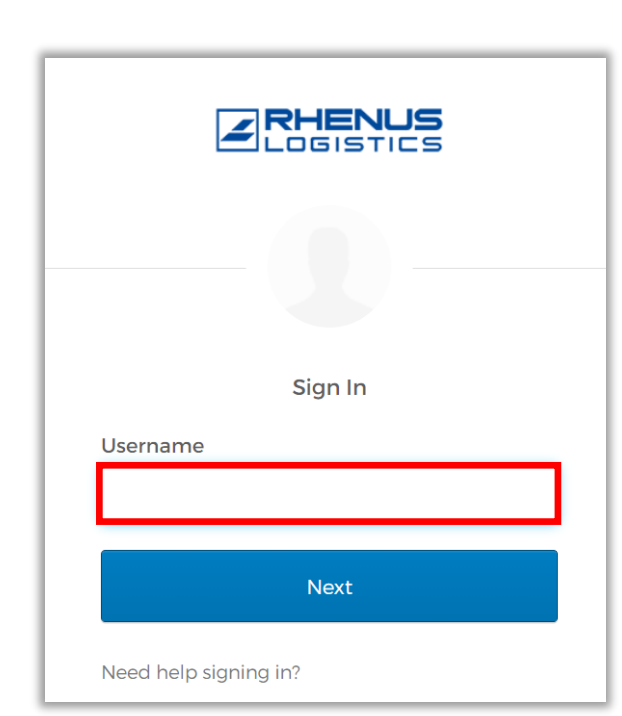

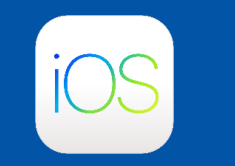

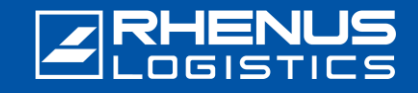

#### Krok 3: Konfiguracja Okta Verify w portalu Rhenus Anywhere

Uwaga: Te dwa kroki są konieczne tylko wtedy, gdy jesteś aktualnie podłączony do sieci Rhenus, ponieważ zostaniesz wtedy automatycznie zalogowany do portalu Rhenus Anywhere.

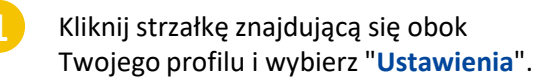

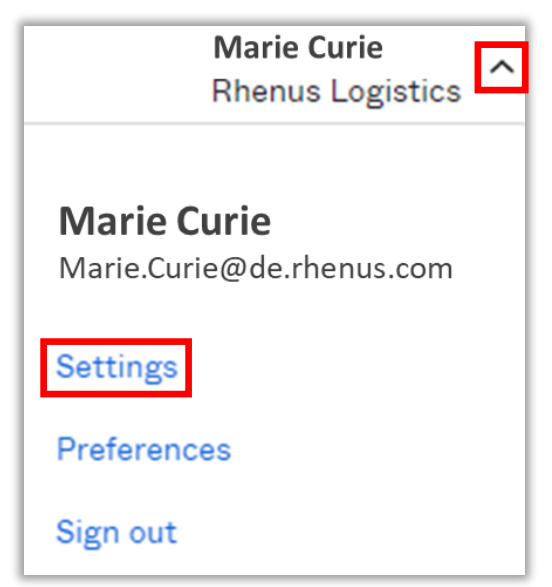

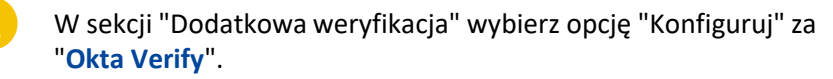

| ✓ Extra Verification                                                                             |              |
|--------------------------------------------------------------------------------------------------|--------------|
| Extra verification increases your account security when signing in to Ok<br>applications you use | ta and other |
| Okta Verify                                                                                      | Set up       |
| Google Authenticator                                                                             | Set up       |
| Email Authentication                                                                             | Set up       |

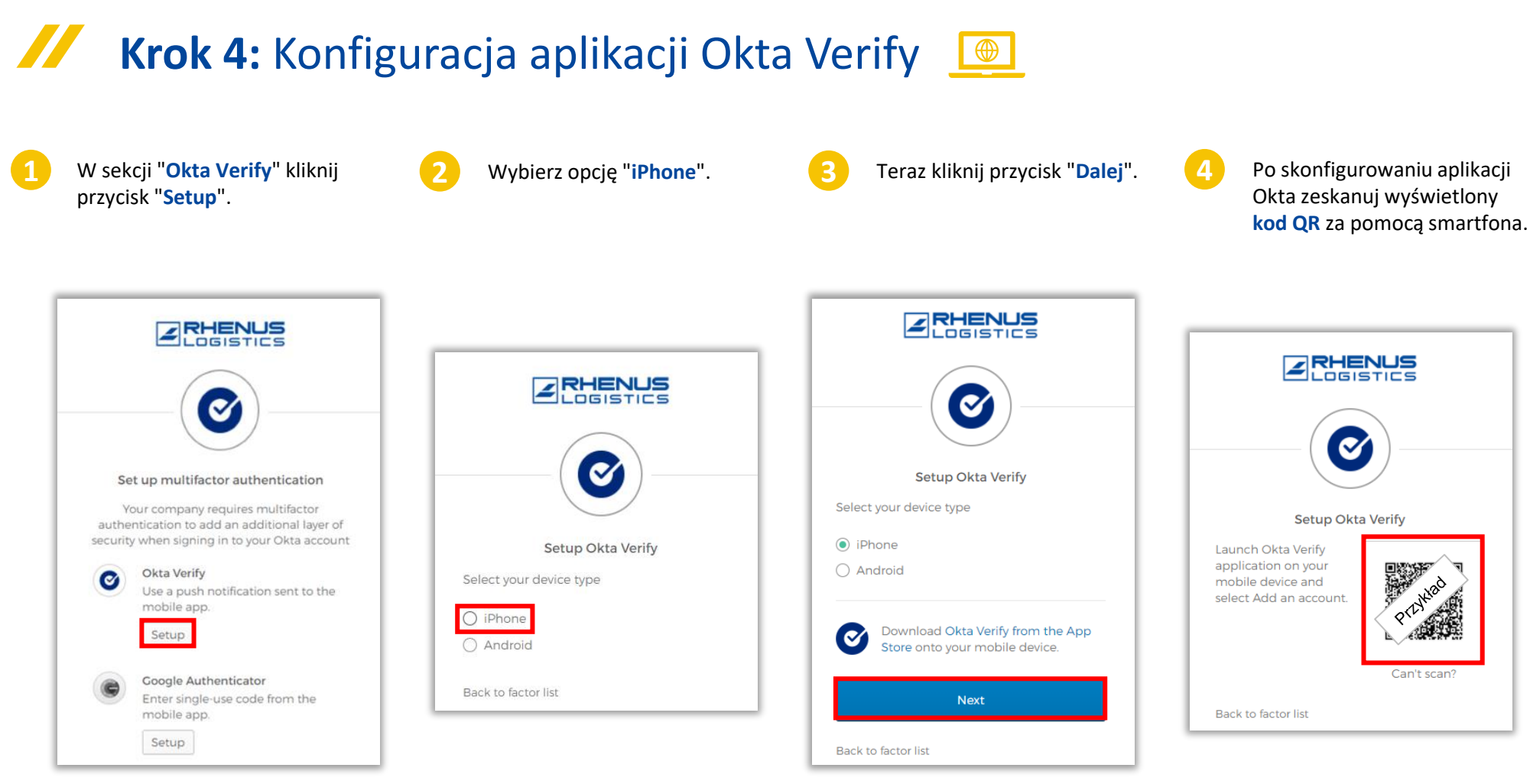

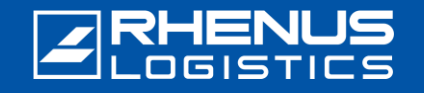

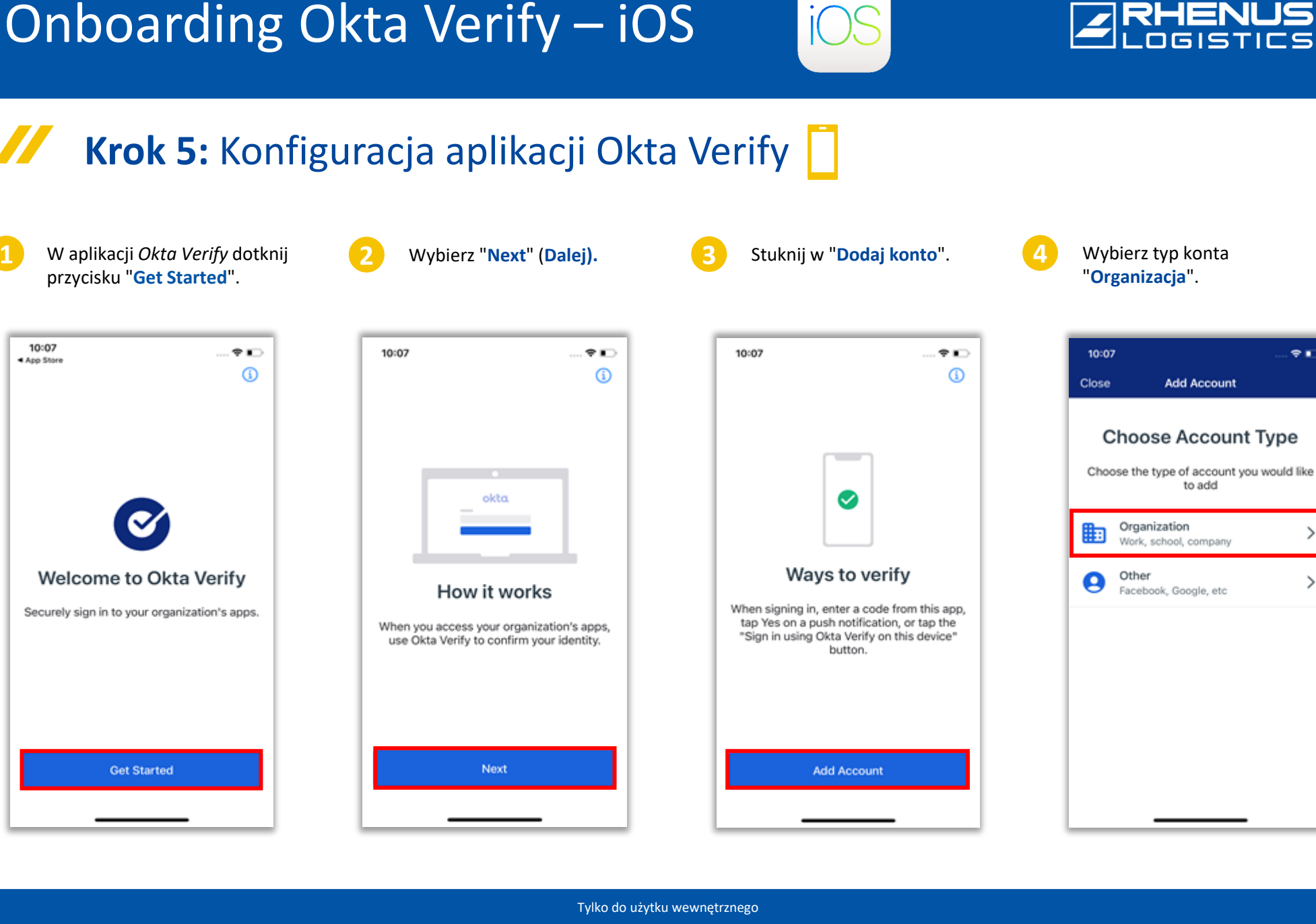

÷∎

>

>

to add

Tylko do użytku wewnętrznego

# Onboarding Okta Verify – iOS

## 🖊 🛛 **Krok 5:** Konfiguracja aplikacji Okta Verify 📘

Wybierz opcję "Zeskanuj kod QR".

10:08
Image: Constant of the second second sec

Scan a QR Code

Sign In

Stuknij "**Ok**", gdy pojawi się pytanie, czy *Okta Verify* ma prawo dostępu do Twojej kamery.

Scan QR Code

† ∎

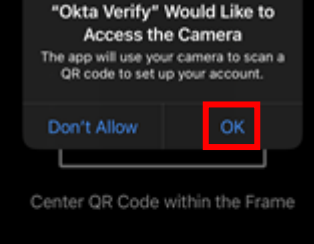

Enter Key Manually

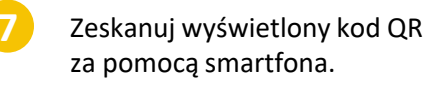

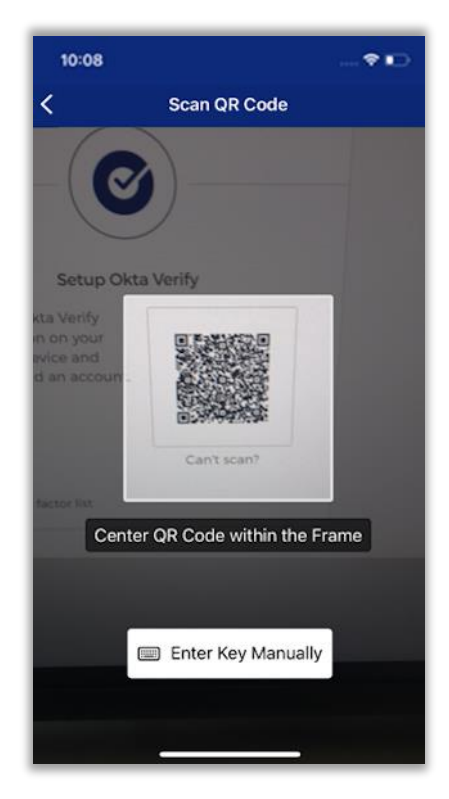

8 Wybierz opcję "**Zezwalaj**", aby zezwolić na powiadomienia push od *Okta Verify*.

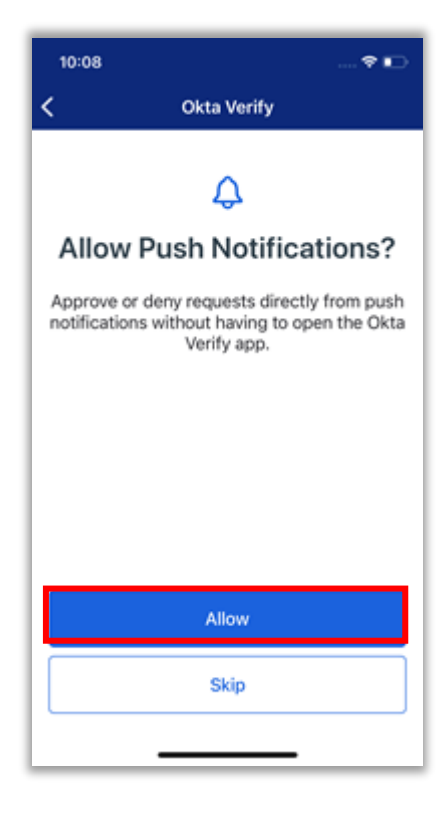

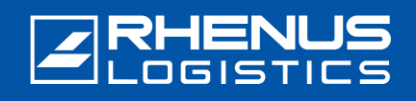

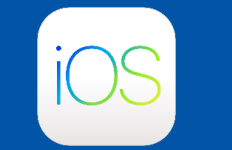

11

## **RHENUS**

#### 🖊 🛛 Krok 5: Konfiguracja aplikacji Okta Verify 📋

Wybierz opcję "Zezwalaj".

10 Zes się

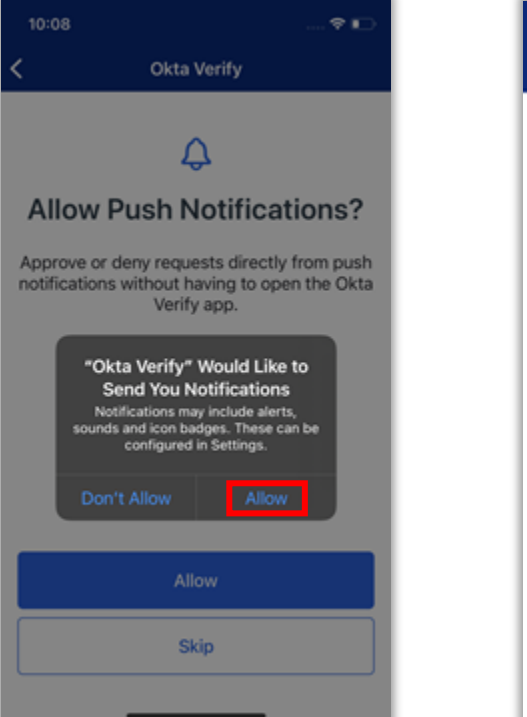

Zeskanuj kod QR, który pojawi się w przeglądarce i w razie potrzeby naciśnij przycisk "Gotowe".

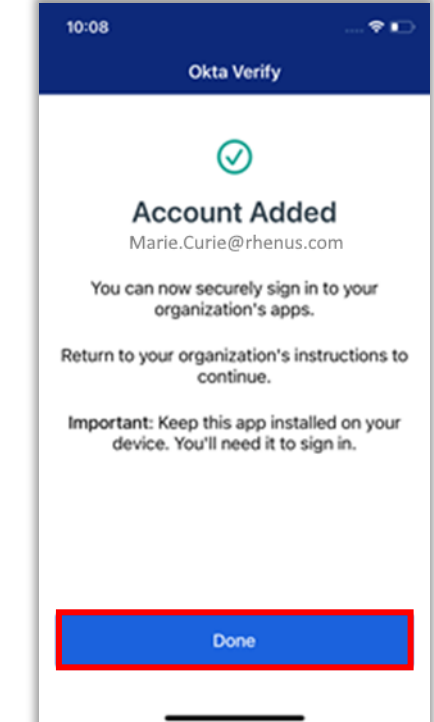

Konfiguracja została zakończona, a na ekranie pojawi się napis "*anywhere.rhenus.com*" oraz "kod".

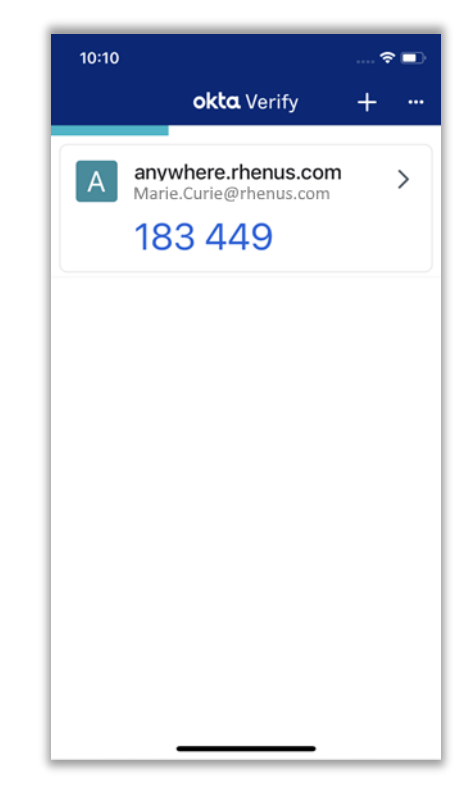

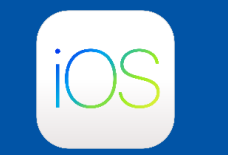

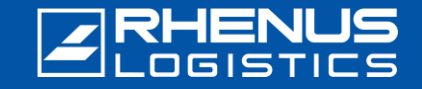

#### 🖊 🛛 Krok 6: Konfigurowanie dodatkowych ustawień zabezpieczeń 🧕

Opcjonalnie można wprowadzić drugi adres e-mail (w tym miejscu możliwy jest również prywatny adres e-mail).

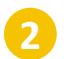

Kliknij przycisk "**Utwórz moje konto**".

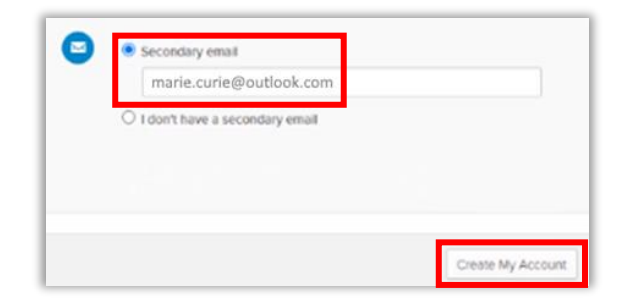

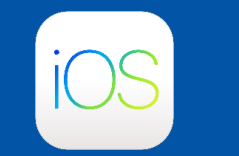

#### Krok 7: Zaloguj się do portalu Rhenus Anywhere

W przyszłości można łatwo zalogować się do portalu Rhenus Anywhere, wprowadzając swoje dane uwierzytelniające i potwierdzając je w aplikacji Okta Verify. Potwierdzenie w aplikacji Okta Verify nie jest wymagane, jeśli użytkownik jest podłączony do sieci Rhenus.

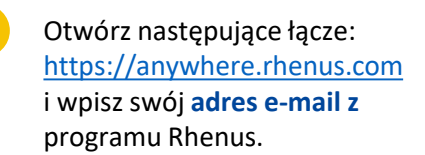

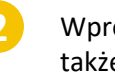

Wprowadź hasło (używane także do logowania się do komputera).

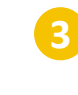

Aktywuj przycisk "Wyślij automatycznie push" i kliknij przycisk "Wyślij Push".

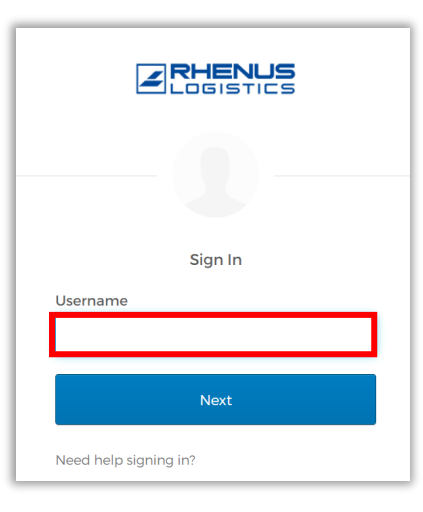

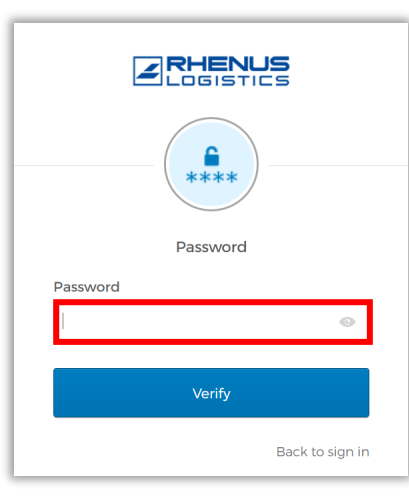

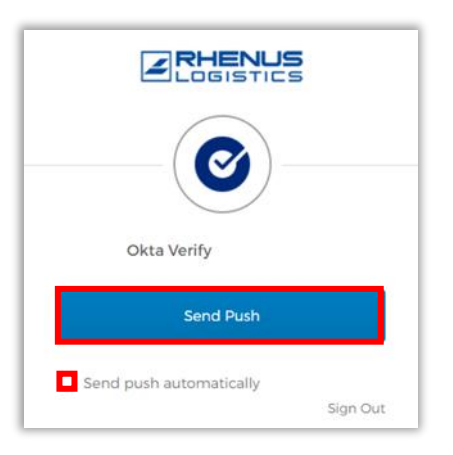

Cancel the sign-in attempt

Lo Windows 11

## Onboarding Okta Verify – iOS

#### 🖊 🛛 Krok 7: Zaloguj się do portalu Rhenus Anywhere 🧕

W przeglądarce pojawi się następujący ekran. Zawiera on tak zwane "wyzwanie numeryczne":

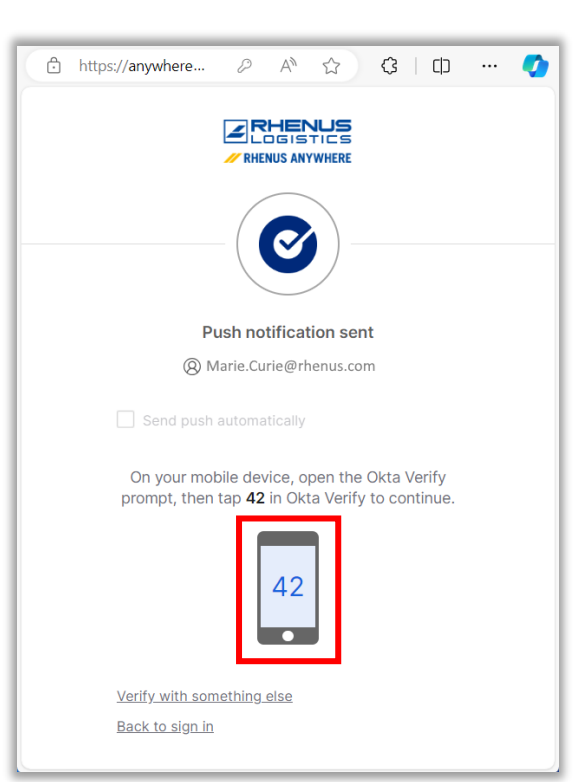

Na smartfonie, **dotknij** numeru wyświetlanego w przeglądarce:

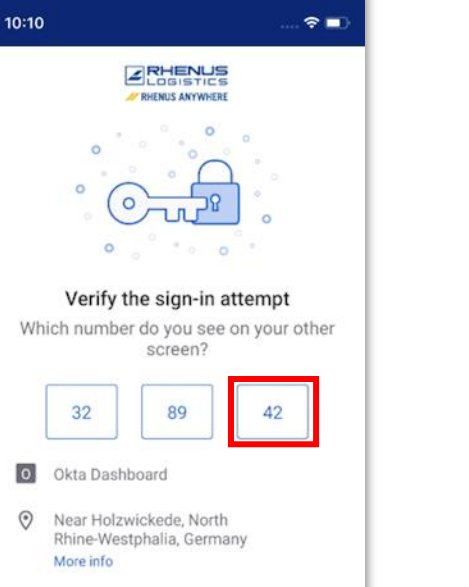

\* Informacje o lokalizacji nie pochodzą z firmy Rhenus. Firma Okta określa to z grubsza na podstawie adresu IP. Potwierdza to rejestrację w *Rhenus Anywhere*. Proces logowania został zakończony.

| My Apps                              |                               | Sort 🗸                           |
|--------------------------------------|-------------------------------|----------------------------------|
| ⊘ Apps                               |                               |                                  |
| …<br>oื≊ Outlook                     |                               | <br>CneDrive                     |
| Microsoft Office<br>365 Mail         | Microsoft Office<br>365 Teams | Microsoft Office<br>365 OneDrive |
|                                      |                               |                                  |
| Microsoft Office<br>365 Excel Online |                               |                                  |

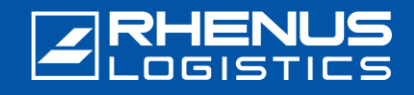

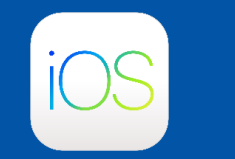

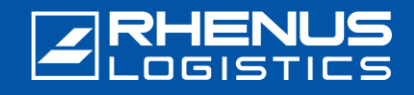

#### Ważne uwagi dotyczące korzystania z aplikacji Okta Verify

#### // Uwaga:

- Aplikacja "Okta Verify" musi pozostać na stałe w smartfonie, ponieważ jest wymagana jako tzw. drugi czynnik przy każdym kolejnym logowaniu do "Portalu Rhenus Anywhere".
- Aplikacja wymaga tylko jednorazowego dostępu do kamery smartfona w celu przeprowadzenia pierwszego procesu instalacji. Do korzystania z aplikacji nie są wymagane dalsze uprawnienia. W szczególności aplikacja nie uzyskuje dostępu do danych (osobowych) w smartfonie!
- Aplikacja "Okta Verify" nie gromadzi żadnych własnych danych w aplikacji, a w szczególności informacji o tym, jak często jest używana i kiedy logowanie zostało potwierdzone. Prosimy również o zapoznanie się z naszymi szczegółowymi informacjami na temat ochrony prywatności Okta.
- Otrzymałeś nowy smartfon lub przypadkowo usunąłeś aplikację "Okta Verify" i musisz ją ponownie skonfigurować: Skontaktuj się z naszym ServiceDesk za pośrednictwem poczty elektronicznej lub telefonu: <u>servicedeskde@rhenus.com</u>lub +49 2301 29 1111 lub spróbuj najpierw wykonać kroki opisane w tym krótkim przewodniku.

#### // Rhenus gdziekolwiek InfoWorld

Wprowadzenie cyfrowego miejsca pracy rewolucjonizuje sposób, w jaki pracujemy. Centralny portal, nowe aplikacje do współpracy i elastyczne opcje dostępu - to wszystko składa się na nowoczesny dzień pracy.

InfoWorld dostarcza szerokiego zakresu wiedzy na temat **Rhenus Anywhere** i **Microsoft 365** - w sposób przyjazny dla użytkownika i aktualny: nasza centralna platforma wiedzy.

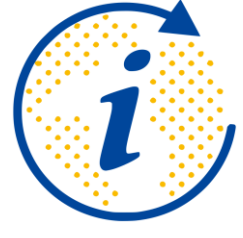

https://infoworld.rhenus.com

Czy masz pytania lub uwagi? Chętnie odpowiemy na wszystkie pytania dotyczące Rhenus Anywhere i Microsoft 365!

#### it.academy@rhenus.com